# Josef Pecinovský, Rudolí Pecinovský

**DIO** 

pokrocilé

- Efektivní formátování dokumentu pomocí stylu-
- I Zautomatizování dokumentu pomocí záložek a výkonných polí.
- Prohledávání dokumentu a nahrazování textu
- B Rezesitáni dopisú pomoci hromadné korespondence
- Zapracování revize od něko ka recenzentů
- Uvod do tvoró y maker

and states

5:1:10:1.57

ALCONO.

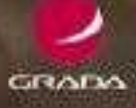

PROVODCE

### Upozornění pro čtenáře a uživatele této knihy

Všechna práva vyhrazena. Žádná část této tištěné či elektronické knihy nesmí být reprodukována a šířena v papírové, elektronické či jiné podobě bez předchozího písemného souhlasu nakladatele. Neoprávněné užití této knihy bude **trestně stíháno**.

Používání elektronické verze knihy je umožněno jen osobě, která ji legálně nabyla a jen pro její osobní a vnitřní potřeby v rozsahu stanoveném autorským zákonem. Elektronická kniha je datový soubor, který lze užívat pouze v takové formě, v jaké jej lze stáhnout s portálu. Jakékoliv neoprávněné užití elektronické knihy nebo její části, spočívající např. v kopírování, úpravách, prodeji, pronajímání, půjčování, sdělování veřejnosti nebo jakémkoliv druhu obchodování nebo neobchodního šíření je zakázáno! Zejména je zakázána jakákoliv konverze datového souboru nebo extrakce části nebo celého textu, umisťování textu na servery, ze kterých je možno tento soubor dále stahovat, přitom není rozhodující, kdo takovéto sdílení umožnil. Je zakázáno sdělování údajů o uživatelském účtu jiným osobám, zasahování do technických prostředků, které chrání elektronickou knihu, případně omezují rozsah jejího užití. Uživatel také není oprávněn jakkoliv testovat, zkoušet či obcházet technické zabezpečení elektronické knihy.

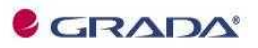

Copyright © Grada Publishing, a.s.

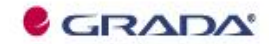

Copyright © Grada Publishing, a.s.

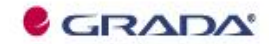

Copyright © Grada Publishing, a.s.

# Obsah

| Úv | od    |                                                                                                    | 9                                |
|----|-------|----------------------------------------------------------------------------------------------------|----------------------------------|
| 1. | Něko  | olik drobností na úvod                                                                                                    | 13                               |
|    | 1.1   | Úprava panelu Rychlý přístup                                                                                                    | 14                               |
|    | 1.2   | Vlastní klávesové zkratky                                                                                                    | 16                               |
|    | 1.3   | Práce na dvou monitorech                                                                                                    |                                  |
|    | 1.4   | Stavební bloky                                                                                                    | 20                               |
|    | 1.5   | Tezaurus                                                                                                    |                                  |
|    | 1.6   | Překlad                                                                                                    | 25                               |
|    | 1.7   | Dělení slov                                                                                                    | 27                               |
| 2. | Styly | / jsov základem úspěchv                                                                                                    | 31                               |
|    | 2.1   | <b>Co jsou styly</b><br>Detekce nastaveného stylu<br>Sledování formátování                                                                                     | <b> 33</b><br>34<br>40           |
|    | 2.2   | Jak pracovat se styly                                                                                                    | 42                               |
|    | 2.3   | Náhrada stylu jiným stylem                                                                                                    | 45                               |
|    | 2.4   | <b>Definice a změna definice stylu</b><br>Vytvoření nového stylu a jeho úprava pomocí pole stylů<br>Definice stylu prostřednictvím dialogového okna            | <b> 47</b><br>49<br>52           |
|    | 2.5   | Další poznatky o stylech<br>Jak využít následníky<br>Nastavení stylu textu<br>Přejmenování stylu<br>Kolize názvů stylů při kopírování<br>Ještě několik detailů | 56<br>56<br>57<br>58<br>59<br>59 |
| 3. | Jedn  | oduchá makra                                                                                                    | 61                               |
|    | 3.1   | Jak zaznamenat makro                                                                                                    | 62                               |

|    | 3.2                                            | Jak spovštět makra                                                                                                    |                          |
|----|------------------------------------------------|----------------------------------------------------------------------------------------------------|--------------------------|
|    |                                                | Jak spouštět makro z panelu nástrojů Rychlý přístup                                                                                                    | 66                       |
|    |                                                | Jak spouštět makro klávesovou zkratkou                                                                                                    | 67                       |
|    | 3.3                                            | Ukázky maker                                                                                                    |                          |
|    |                                                | Makro pro záměnu slov                                                                                                    | 68                       |
|    |                                                | Makro pro nahrazení všech konců odstavců ve výběru                                                                                                    | 69                       |
|    |                                                | Vložení číslování                                                                                                    | 70                       |
|    |                                                | Makro pro vložení řádku s posloupností do tabulky                                                                                                    | 70                       |
|    | 3.4                                            | Správa maker                                                                                                    | 71                       |
|    |                                                | · · · · · · ·                                                                                                    | 70                       |
| 4. | Hled                                           | ání a nahrazování textu                                                                                                    |                          |
|    | 4.1                                            | Jak hledat a nahrazovat text                                                                                                    |                          |
|    | -                                              | Prosté vyhledávání a nahrazování                                                                                                    | 74                       |
|    |                                                | Vyhledávání podle formátu                                                                                                    | 78                       |
|    | 4.2                                            | Speciální znaky a stříškové kódy                                                                                                    |                          |
|    |                                                | Kódy použitelné pouze v poli Naiít                                                                                                    |                          |
|    |                                                | Kódy použitelné jak v poli Najít, tak v poli Nahradit za                                                                                                    |                          |
|    |                                                | Kódy použitelné pouze v poli Nahradit za                                                                                                    | 82                       |
|    | 4.3                                            | Zástupné znaky (maska)                                                                                                    |                          |
|    |                                                |                                                                                                    |                          |
|    | 4.4                                            | Řešení typických situací                                                                                                    |                          |
|    | 4.4                                            | Řešení typických situací<br>Spojení rozbitých odstavců                                                                                                    |                          |
|    | 4.4                                            | <b>Řešení typických situαcí</b><br>Spojení rozbitých odstavců<br>Nahrazení násobných mezer                                                                                                    |                          |
|    | 4.4                                            | <b>Řešení typických situací</b><br>Spojení rozbitých odstavců<br>Nahrazení násobných mezer<br>Náhrada všech tvarů daného slova                                                                                                    | 86<br>86<br>88<br>89     |
|    | 4.4                                            | <b>Řešení typických situací</b><br>Spojení rozbitých odstavců<br>Nahrazení násobných mezer<br>Náhrada všech tvarů daného slova<br>Nahrazení obyčejné mezery pevnou                                                                                                    |                          |
|    | 4.4<br>4.5                                     | Řešení typických situací<br>Spojení rozbitých odstavců<br>Nahrazení násobných mezer<br>Náhrada všech tvarů daného slova<br>Nahrazení obyčejné mezery pevnou<br>Jak přejít někam jinam                                                                                                    | 86<br>88<br>88<br>89<br> |
| _  | 4.4<br>4.5                                     | Řešení typických situací<br>Spojení rozbitých odstavců<br>Nahrazení násobných mezer<br>Náhrada všech tvarů daného slova<br>Nahrazení obyčejné mezery pevnou<br>Jak přejít někam jinam                                                                                                    |                          |
| 5. | 4.4<br>4.5<br>Zálo                             | Řešení typických situacíSpojení rozbitých odstavcůNahrazení násobných mezerNáhrada všech tvarů daného slovaNahrazení obyčejné mezery pevnouJak přejít někam jinamžky a výkonná pole                                                                                                    |                          |
| 5. | 4.4<br>4.5<br>Zálo<br>5.1                      | Řešení typických situací<br>Spojení rozbitých odstavců<br>Nahrazení násobných mezer<br>Náhrada všech tvarů daného slova<br>Nahrazení obyčejné mezery pevnou<br>Jak přejít někam jinam<br>Žky a výkonná pole<br>Záložky                                                                                                    |                          |
| 5. | 4.4<br>4.5<br>Zálo<br>5.1<br>5.2               | Řešení typických situací<br>Spojení rozbitých odstavců<br>Nahrazení násobných mezer<br>Náhrada všech tvarů daného slova<br>Nahrazení obyčejné mezery pevnou<br>Jak přejít někam jinam<br>Žky a výkonná pole<br>Výkonná pole                                                                                                    |                          |
| 5. | 4.4<br>4.5<br><b>Zálo</b><br>5.1<br>5.2        | Řešení typických situací         Spojení rozbitých odstavců         Nahrazení násobných mezer         Náhrada všech tvarů daného slova         Nahrazení obyčejné mezery pevnou         Jak přejít někam jinam         Žáložky         Výkonná pole         Jak vkládat výkonná pole                                                                                                    |                          |
| 5. | 4.4<br>4.5<br>Zálo<br>5.1<br>5.2               | Řešení typických situací         Spojení rozbitých odstavců         Nahrazení násobných mezer         Náhrada všech tvarů daného slova         Nahrazení obyčejné mezery pevnou         Jak přejít někam jinam         Žáložky         Výkonná pole         Jak vkládat výkonná pole         Jak vkládat výkonná pole                                                                                                    |                          |
| 5. | 4.4<br>4.5<br><b>Zálo</b><br>5.1<br>5.2        | Řešení typických situací         Spojení rozbitých odstavců         Nahrazení násobných mezer         Náhrada všech tvarů daného slova         Nahrazení obyčejné mezery pevnou         Jak přejít někam jinam         Žáložky         Výkonná pole         Jak vkládat výkonná pole         Vojčení pole pomocí dialogového okna         Vyhledávání a nahrazování polí                                                                                    |                          |
| 5. | 4.4<br>4.5<br>Zálo<br>5.1<br>5.2               | Řešení typických situací         Spojení rozbitých odstavců         Nahrazení násobných mezer         Náhrada všech tvarů daného slova         Nahrazení obyčejné mezery pevnou         Jak přejít někam jinam         Žky a výkonná pole         Jak vkládat výkonná pole         Jak vkládat výkonná pole         Vložení pole pomocí dialogového okna         Vyhledávání a nahrazování polí                                                             |                          |
| 5. | 4.4<br>4.5<br><b>Zálo</b><br>5.1<br>5.2        | Řešení typických situací         Spojení rozbitých odstavců         Nahrazení násobných mezer         Náhrada všech tvarů daného slova         Nahrazení obyčejné mezery pevnou         Jak přejít někam jinam         Žáložky         Výkonná pole         Jak vkládat výkonná pole         Vložení pole pomocí dialogového okna         Vyhledávání a nahrazování polí         Příklady použití výkonných polí                                            |                          |
| 5. | 4.4<br>4.5<br><b>Zálo</b><br>5.1<br>5.2<br>5.3 | Řešení typických situací         Spojení rozbitých odstavců         Nahrazení násobných mezer         Náhrada všech tvarů daného slova         Nahrazení obyčejné mezery pevnou         Jak přejít někam jinam         Žky a výkonná pole         Záložky         Výkonná pole         Jak vkládat výkonná pole         Vložení pole pomocí dialogového okna.         Vyhledávání a nahrazování polí         Formátování polí         Informace o uživateli |                          |

|    |             | Datum a cas                       |     |
|----|-------------|-----------------------------------|-----|
|    |             | Jak nahradit pole textem          | 111 |
|    |             | Číslování                         | 112 |
|    |             | Informace o dokumentu             | 114 |
|    |             | Propojení a odkazy                | 115 |
|    |             | Odkazy na styl                    | 117 |
|    |             | Hypertextové odkazy               | 118 |
|    | 5.4         | Seznamy                           | 125 |
|    |             | Obsah                             | 126 |
|    |             | Rejstřík                          | 134 |
|    |             | Titulky obrázků a tabulek         | 141 |
|    |             | Seznam obrázků a tabulek          | 147 |
|    | -           |                                   |     |
| 6. | Śabl        | ony                               | 149 |
|    | 6.1         | Principy                          | 150 |
|    | 6.2         | Přiřazení šablony                 | 151 |
|    | 6.3         | Vlivy změn provedených v šabloně  | 155 |
|    | 6.4         | Změna šablony z dokumentu         |     |
|    | о. т<br>4 г |                                   | 150 |
|    | 0.3         | Organizator                       | 130 |
| 7  | Dak         | ročilojčí práco s tabulkami       | 161 |
| /. | IUN         |                                   |     |
|    | 7.1         | Série                             | 162 |
|    | 7.2         | Tabulky a autotext                | 163 |
|    | 7.3         | Řazení                            | 163 |
|    | 7.4         | Přepočítávané tabulky             | 168 |
|    | 7.5         | Jak vložit tabulku Excelu         | 177 |
| 0  | Ú           | d de bremedet bereenendenee       | 101 |
| Ō. | UVO         | u uo nromaane koresponaence       |     |
|    | 8.1         | Co je hromadná korespondence      | 181 |
|    | 8.2         | Zdroje dat hromadné korespondence | 182 |
|    | 8.3         | Průvodce hromadnou korespondencí  | 185 |
|    | 8.4         | Vytvoření nového zdroje dat       | 198 |

|    | 8.5 | Úprava slučovacích polí  |     |
|----|-----|--------------------------|-----|
|    |     | Navigátor                |     |
|    |     | Chyby v polích           |     |
|    |     | Číslo záznamu            |     |
|    |     | Podmíněná pole           |     |
|    | 8.6 | Obálkv a štítkv          |     |
|    |     | Obálky                   |     |
|    |     | Štítky                   |     |
|    | 8.7 | Prezenční listina        |     |
| 9. | Kon | ientáře a revize         | 217 |
|    | 9.1 | Komentáře                |     |
|    | 9.2 | Revize                   |     |
|    | 9.3 | Porovnání dvou dokumentů |     |
|    |     |                          |     |

# Úvod

Textový procesor Word je již delší dobu základním pracovním nástrojem mnohých z nás. Řada uživatelů však zná pouze naprosté základy jeho ovládání. Když se jich zeptáme, proč nepoužívají tu či onu funkci, odpovědí nám, že nemají čas vymýšlet, jak by mohli svoji práci zefektivnit. Připomínají truhláře, kterého se zákazník ptal: "Proč řežete tupou pilou?" a truhlář mu odpověděl: "Nevidíte, kolik toho musím ještě nařezat? Nemám čas si ji nabrousit."

Protože se oba dva již desítky let živíme psaním a při své práci Word velmi intenzivně využíváme, rozhodli jsme se podělit s vámi o své zkušenosti. Na rozdíl od většiny příruček se však nebudeme omezovat pouze na pochvalné ódy na jeho jednotlivé funkce, ale popíšeme i ty jeho vlastnosti, které se nám nelíbí, a povíme vám také, proč se nám nelíbí a jaké volíme náhradní řešení.

#### Pro koho je kniha vrčena

Tato kniha úzce navazuje na příručku Word 2007, podrobný Průvodce, kterou vydalo nakladatelství Grada v roce 2007. Znamená to, že skutečnosti popsané v této příručce, až na výjimky, v této knize nehledejte.

Kniha je tedy určena pro uživatele, kteří umějí s Wordem pracovat, ale uvědomují si, že kdyby se s ním seznámili blíže, mohl by jim ušetřit ještě daleko víc práce a navíc by jejich texty vypadaly mnohem profesionálněji.

Kniha proto není určena naprostým začátečníkům, kteří ještě neumějí pořádně pracovat ani s operačním systémem. Nebudeme v ní proto vysvětlovat, jak se při práci s Wordem používá myš, jak se pracuje s typickými ovládacími prvky v dialogových oknech, co to jsou soubory a jejich stromová struktura.

Psali jsme tuto knihu pro ty, kteří základní funkce a operace znají a chtějí se v práci s Wordem zdokonalit. Druhou skupinou čtenářů jsou pak ti, kteří hledají poučení o tom, jak vzdorovat nejrůznějším nástrahám Wordu a jak obcházet jeho slabá místa.

Třetí skupinou jsou učitelé a lektoři nejrůznějších kurzů, kteří Word sice učí, ale nemají s ním tak rozsáhlé zkušenosti, aby svým žákům dokázali odpovědět na všechny jejich všetečné dotazy.

#### Struktura knihy

Kniha je rozdělena do devíti kapitol.

V první úvodní kapitole najdete proti všem zvyklostem to, co se do ostatních kapitol nevešlo. Domníváme se, že zde popisované funkce programu nejsou sice zcela zásadní, ale mohou uživateli velice zpříjemnit život. Proto se zmiňujeme o úpravě prostředí Wordu, práci na dvou monitorech, stavebních blocích, slovníku synonym, překladu a dělení slov.

Stěžejní záležitostí pro efektivní práci s Wordem je pochopení systému stylů a jeho vytrvalého používání. Proto je stylům věnována celá druhá kapitola, která se touto problematikou zabývá skutečně velmi podrobně.

Třetí kapitola zavede čtenáře do obávaného a neprozkoumaného světa maker. Přesněji řečeno zde do světa maker jen trochu nahlédneme, přesto se čtenář naučí vytvářet makra záznamem a může tak vyřešit mnohé pravidelně opakované činnosti mnohem efektivněji.

Čtvrtá kapitola se zabývá zdánlivě jednoduchou záležitostí – prohledáváním dokumentu a nahrazováním textu. Málokdo však tuší, jaké možnosti jsou v této oblasti k dispozici a jak dalece zde autoři Wordu vyšli uživatelům vstříc. Systém hledání a nahrazování je jednou z nejstabilnějších funkcí Wordu a v posledních deseti letech se, ku prospěchu věci, prakticky nezměnil.

Záložky a výkonná pole, tvořící obsah páté kapitoly, představují účinný nástroj pro vytváření dynamických dokumentů, které reagují na aktuální situaci a plně se jí přizpůsobí. Možnost vkládání aktuálního data, průběžné číslování, propojení dokumentu, odkazy na jiné dokumenty, to je jen náznak toho, co výkonná pole dokážou, jejich pomocí lze dokument doslova projít řádek po řádku, vytvořit obsahy, rejstříky, seznamy tabulek.

V šesté kapitole se čtenář seznámí se šablonami, možnostmi jejich vytváření úpravy a využití pro tvorbu nových dokumentů.

Přestože tabulkám byla věnována obsáhlá kapitola v publikaci pro začátečníky, zbylo toho dost i pro pokročilé uživatele. Za nejpodstatnější tady lze považovat možnost vytváření přepočítávaných tabulek, tedy takových, které ve svých buňkách obsahují vzorce.

Kapitola o hromadné korespondenci nepřímo navazuje na kapitolu o výkonných polích. V této oblasti se naplno uplatňuje možnost propojení dokumentů Wordu s dokumenty jiných aplikací, zde databázových programů. Ukážeme si, jak napsat stejný dopis pro velký počet příjemců, jak tisknout obálky a štítky.

Závěrečná kapitola je určena nejspíše těm, kteří publikují nebo dávají své dokumenty ke kontrole jiným osobám. Ukážeme si, jak zapracovat do dokumentu revize, jak je označovat, jak je přijímat či odmítat. Kapitola končí ukázkou porovnání dvou podobných dokumentů, kdy Word dokáže přesně postihnout rozdíly, a to až do posledního znaku.

#### Soubory ke knize

Na webových stránkách nakladatelství Grada, tam, kde najdete anotaci a podrobný popis této knihy, je k dispozici ke stažení několik souborů, které vám pomohou při procvičování postupů uvedených v této knize. Jsou zde tyto soubory:

- ✓ Kapitola 2 Styly. docx
- ✓ Kapitola 3 Makra.docm
- ✓ Kapitola 5 Záložky.docx, Pole.docx, Obsah.docx, Rejstřík.docx, Seznamy. docx
- ✓ Kapitola 7 Tabulky.docx
- ✓ Kapitola 8 První dopis HK.docx, Druhý dopis HK.docx, Vlastní adresy.mdb, Prezenční listina.docx, Obálky.docx, Štítky.docx
- ✓ Kapitola 9 Komentáře.docx, Porovnání 01.docx, Porovnání 02.docx

#### Názvosloví

Abychom si v textu knihy vzájemně porozuměli, je třeba na tomto místě sjednotit názvosloví, a to většinou proto, že v běžné praxi se používá pro stejné věci různých pojmů.

- Ukazatel myši grafický symbol ovládaný pohybem myši po podložce, též kurzor myši nebo myší kurzor.
- ✓ Najetí umístění ukazatele myši na objekt, kterým se bude uživatel dále zabývat.
- ✓ Klepnutí stisknutí a následné uvolnění levého tlačítka myši; dříve kliknutí.
- Poklepání dvojí rychlé stisknutí levého tlačítka myši, nutné například ke spuštění programu pomocí ikony; dříve dvojklik nebo dablklik.
- Stisk tlačítka tlačítkem se zde rozumí grafický orámovaný objekt na obrazovce, ve kterém je umístěn text nebo piktogram. Tlačítko se stiskne najetím na objekt a následným klepnutím. Zpravidla se tak vyvolá akce.
- Zadání příkazu z nabídky nabídka je lišta umístěná pod horním okrajem okna, příkaz se zadává klepnutím na název skupiny příkazů a dále na položku příkazu z rozbalené rolety.
- Místní nabídka nabídka otevřená stiskem pravého tlačítka myši na objektu, jehož se má příkaz týkat. Příkaz se ale zadává stiskem levého tlačítka myši.

- Výběr označená část textu, obrázku, dokumentu. Všechny další operace se budou týkat celého tohoto výběru, ale nikoli dalších objektů.
- ✓ Klávesová zkratka současný stisk dvou nebo více kláves, jedna z nich je přeřaďovač CTRL, ALT nebo SHIFT. Zapisuje se například CTRL+S, což znamená, že je třeba nejdříve stisknout klávesu CTRL, podržet, přidat stisk klávesy S a vše uvolnit.
- Ikona vers. Tlačítko. Ikonou se rozumí objekt na pracovní ploše Windows nebo v otevřeném okně, skládá se z piktogramu a popisku a je třeba ji aktivovat poklepáním; většinou se jejím prostřednictvím spouštějí aplikace. Tlačítko je zpravidla ohraničený objekt v aplikačním nebo dialogovém okně, k jeho aktivaci stačí jediné klepnutí a jeho prostřednictvím se vykoná určitý příkaz (naznačený popiskem nebo piktogramem) nebo otevře dialogové okno.
- ✓ Názvy tlačítek, které uvádíme v této knize, je shodný s popiskem, který se zobrazí po najetí ukazatelem myši na tlačítko. Pokud některá tlačítka nedávají popisek (stává se to), uvádíme název tlačítka shodný s následující akcí, následně otevřeným dialogovým oknem nebo výrazem vyplývajícím z kontextu; v každém případě se pokoušíme umístění tohoto tlačítka lokalizovat pomocí obrázku.

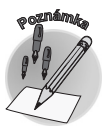

Tato kniha je napsána v prostředí Windows Vista. Znamená to, že všechny obrázky i postupy budou odpovídat tomuto operačnímu systému. Používáte-li ve svém počítači ještě starší systém (pravděpodobně Windows XP), nemůže to být na škodu, protože Word 2007 pracuje bez potíží i pod tímto systémem. Rozdíly mohou být především v některých dialogových oknech převzatých z aplikace Průzkumník.

# Několik drobností na úvod

**Co se v této kapitole naučíme:** V této kapitole se naučíme upravovat pracovní prostředí Wordu tak, aby uživateli optimálně vyhovovalo. Především si ukážeme, jak přizpůsobit panely nástrojů, nabídky i klávesové zkratky. Kromě toho si vyzkoušíme "počítačový těsnopis", tedy využití automatických oprav nejen k opravám textu hned při psaní, ale k vlastnímu psaní pomocí definovaných zkratek.

Bývá zvykem to, co se nevejde do ostatních kapitol, shrnout do jedné nesourodé kapitoly a vložit na konec knihy, aby bylo v případě potřeby co odsekávat. Když jsme shromáždili tyto drobné odpadky, zjistili jsme, že mezi nimi jsou zajímavé a poměrně důležité funkce Wordu, u nichž by bylo škoda, kdyby měly propadnout sítem. Z toho důvodu jsme se rozhodli tuto kapitolu umístit na začátek knihy, i proto, že popisované funkce mohou uživateli skutečně velmi usnadnit a zjednodušit práci.

V této kapitole se pokusíme (kromě jiného) vytvořit si maximální pohodlí při práci. Nepodceňujte tuto skutečnost. Pracovní prostředí musí být příjemné. Není nic horšího než stokrát denně opakovat tutéž operaci s tím, že člověka doslova už přestává bavit něco takového vůbec dělat. Občas se musíte zamyslet, zda byste k témuž cíli nemohli dospět jednodušeji. Autoři Wordu na vaše pohodlí (aspoň částečně) mysleli, teď je jen na vás, abyste nabízené možnosti využili.

Autoři programu se ve struktuře karet pokusili uspořádat ovládací prvky optimálně, ale nemohli jednat jinak než přizpůsobit své plány reprezentativnímu vzorku uživatelů. Někdy prostě může být zadávání příkazů z pásu karet zdlouhavé a nepraktické. Pokud některý příkaz zadáváte jednou za čas, nic se neděje, ale zadávat desetkrát za hodinu jeden a týž příkaz několika složitými pohyby není právě praktické. A přitom téměř každou činnost můžete soustředit do jediného trvale přístupného tlačítka, téměř každé akci můžete přiřadit klávesovou zkratku. A pokud takové tlačítko neexistuje, můžete sami zařídit, aby existovalo.

# 1.1 Úprava panelu Rychlý přístup

Na úvod musíme hned říci, že panel nástrojů **Rychlý přístup** je v porovnání s předchozími verzemi Wordu neuvěřitelným krokem zpět. Pravda, na něm nic špatného není, smutnou skutečností ale je, že to je panel **jediný**. Tam, kde uživatel mohl zcela pominout nabízenou strukturu panelů nástrojů a vytvořit si vlastní, máme k dispozici jen jediný panel, který je sice teoreticky nekonečný, ale v praxi poskytuje vlastně jen malý prostor, protože velký počet ovládacích prvků na jednom panelu znamená přinejmenším obtížnou orientaci.

Přesto nezbude než kousnout do kyselého jablka. Používejte pás karet, dokud to je možné, a na panel **Rychlý přístup** umístěte skutečně jen takové příkazy, které používáte velmi často. Pro zbytek si vyhraďte klávesové zkratky.

Panel nástrojů **Rychlý přístup** je doslova "přilepen" k pásu karet a jediné, co vám umožní, je změna polohy: z nabídky tlačítka **Přizpůsobit panel nástrojů Rychlý přístup** lze zadat příkaz **Zobrazit pod pásem karet**.

Tato nabídka vám umožní ty nejzákladnější změny na panelu nástrojů **Rychlý přístup**. Je v ní k dispozici deset příkazů; ty, které jsou použity, jsou již označeny zaškrtnutím. Další příkazy můžete přidat přímo z tohoto seznamu, eventuálně jejich zobrazení zase zrušit.

Detailní úpravy vám umožní zadání příkazu **Další příkazy z této nabídky**. Otevřené dialogové okno **Možnosti aplikace Word** vám v kategorii **Přizpůsobit** nabízí dva seznamy. V levém seznamu jsou k dispozici všechny příkazy, které jsou ve Wordu 2007 dostupné, pravý seznam ukazuje aktuální stav panelu nástrojů **Rychlý přístup**. Pro úpravu panelu máte tyto možnosti:

- Příkazy jsou rozděleny do několika skupin podle toho, na které kartě jsou umístěny, vybírejte v rozevíracím seznamu Zvolit příkazy v. Kromě toho zde najdete ještě skupiny Oblíbené příkazy, Příkazy mimo pás karet (je jich až neočekávané množství!), Všechny příkazy a Makra.
- ✓ Vyberte příkaz, který chcete zobrazit na panelu nástrojů **Rychlý přístup**, a stiskněte tlačítko **Přidat** viz obrázek 1.1.
- ✓ Příkazy, které jsou na panelu nástrojů **Rychlý přístup** nežádoucí, odstraníte stiskem tlačítka **Odebrat**.
- ✓ Na začátku každého seznamu je k dispozici Oddělovač, jehož pomocí můžete rozdělit panel nástrojů Rychlý přístup do několika skupin a tak aspoň částečně usnadnit orientaci.

✓ Tlačítka můžete v seznamu Přizpůsobit panel nástrojů Rychlý přístup posunovat stiskem tlačítek Nahoru nebo Dolů, která jsou umístěna v okně po pravé straně.

Jakmile stisknete tlačítko **OK**, změny se realizují a panel nástrojů **Rychlý přístup** vám umožní skutečně rychlý přístup k akcím. Srovnejte s obrázkem 1.2.

| Možnosti aplikace Word                                                                                                    |                                                                                                    | Ŀ                                         | ? ×    |
|----------------------------------------------------------------------------------------------------|----------------------------------------------------------------------------------------------------|-------------------------------------------|--------|
| Možnosti aplikace Word<br>Oblibené<br>Zobrazeni<br>Kontrola pravopisu a mluvnice<br>Uložit<br>Upřesnit<br>Přizpůsobit<br>Doplňky<br>Centrum zabezpečení<br>Zdroje informací | Zde můžete upravit panel nástrojů Rychlý přístup a klávesové zkratky.       Zvojt příkazy z:     Přizpůsobiť panel nástrojů Bychlý přístup a klávesové zkratky.       Příkazy mimo pás karet     Přizpůsobiť panel nástrojů Bychlý přístup a klávesové zkratky.       Močnosti kontroly pravolu.     Imočnosti kontroly pravolu.       Močnosti boli kontroly posobiť.     Močnosti poli kontroly posobiť.       Močnosti poli ku hromadné     Močnosti XML       Močnosti XML     Přidat >-       Mašidsa     Imočnosti XML       Mašidsa     Mašide                          | thý přístup:()<br>ozi) v<br> ><br>iňZnaky |        |
|                                                                                                    | As diréd vivie     As diréd vivie     As diréd vivie     As diréd vivie     As diréd vivie     As diréd na celou obrazoviu     Náhied vebové trinky     Náhied spísna     Ashiet vebové trinky     Náhied spísna     Ashiet vebové trinky     Náhied vebové trinky     Náhied vebové trinky     Náhied vebové trinky     Náhied vebové trinky     Náhied vebové trinky     Náhied vebové trinky     Náhied vebové trinky     Náhied vebové trinky     Náhied vebové trinky     Náhied vebové trinky     Náhied vebové trinky     Náhied vebové trinky     Náhied vebové trinky | ]                                         | •      |
|                                                                                                    |                                                                                                    | ok s                                      | storno |

Obrázek 1.1: Úprava panelu nástrojů Rychlý přístup

Kdybyste se chtěli okamžitě vrátit k původnímu nastavení panelu nástrojů **Rychlý přístup**, stiskněte tlačítko **Původní**. Po potvrzení kontrolního dotazu panel nástrojů **Rychlý přístup** prakticky vyčistíte. TIP

Dialogové okno **Možnosti aplikace Word** otevřete stiskem kláves *ALT+N, M. Je to doslova recentní příkaz ze starších verzí Wordu, odpo-vídající podtrženým písmenům v nabídce.* 

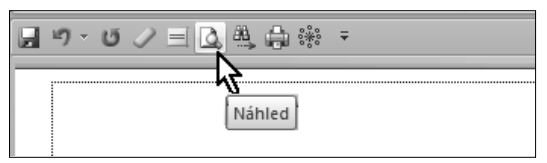

Obrázek 1.2: Upravený panel nástrojů Rychlý přístup

Tlačítko **Změnit**, které se v okně **Možnosti aplikace Word** možná marně snažíte přivést k rozumu, je dostupné pouze při úpravě tlačítek maker; s jebo možnostmi vás seznámíme v kapitole o makrech.

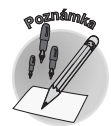

## 1.2 Vlastní klávesové zkratky

Nejrychleji lze ovládat Word klávesovými zkratkami. Proti pásu karet i panelu nástrojů **Rychlý přístup** mají jednu velkou výhodu – dají se realizovat prakticky během zlomku vteřiny, mechanickým stiskem několika kláves. Současně mají i jednu nevýhodu – musíte si je pamatovat, což mnohdy brání jejich hromadnému použití.

Dříve, než se pustíte do editace vlastních klávesových zkratek, měli byste se podrobně seznámit s tím, co vlastně v tomto ohledu nabízí Word. Nehledejte v této knize žádný seznam klávesových zkratek. Na ty, které se používají nejčastěji, vás vždy upozorním. O informaci o těch ostatních můžete požádat samotný Word, máte ji tak vlastně pořád po ruce.

Stiskněte klávesu F1 (také klávesová zkratka!). Otevře se okno nápovědy. Do vstupního pole v horní části okna napište výraz "klávesové zkratky" a stiskněte tlačítko **Hledat**. Na ploše okna se objeví několik položek odpovídajících hledanému řetězci; klepněte na položku klávesové zkratky pro aplikaci **Microsoft Office Word**.

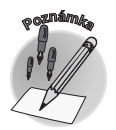

Prostředí nápovědy je jinak dosti nepřívětivé. V podstatě nelze prohledáváním nalézt téměř cokoli. Chybí i dříve oblíbené hierarchické větvení témat. Nápověda v dialogových oknech, na rozdíl od předchozích verzí, je rovněž nefunkční.

Nyní už máte k dispozici klávesové zkratky vestavěné do Wordu, musíte je zarolovat v oknu kousek dolů. Klávesových zkratek je mnoho, proto jsou rozděleny do skupin. Klepnutím na název skupiny už zpřístupníte skutečné klávesové zkratky – viz obrázek 1.3.

| Mápověda k aplikaci Word                                                              | - O X               |
|---------------------------------------------------------------------------------------|---------------------|
| ⊙ ∋ ⊗ © 🖆 🖨 Aĭ 🥏 €                                                                    |                     |
| klávesové zkratky • 🔎 Hledat •                                                        |                     |
| 🖞 Začátek stránky                                                                     | -                   |
| Stručný přehled aplikace Micros<br>Word                                               | oft Office          |
| Běžné úkoly v aplikaci Microsoft Office Word                                          |                     |
| Práce s dokumenty nebo webovými                                                       | stránkami           |
| ∃ Vytvoření, zobrazení a uložení dokumentu                                            | ſ                   |
| Požadovaná akce                                                                       | Kombinace<br>kláves |
| Vytvoří nový dokument, jehož typ je shodný s aktuálním<br>nebo předchozím dokumentem. | CTRL+N              |
| Otevře dokument.                                                                      | CTRL+0              |
| Zavře dokument.                                                                       | CTRL+W              |
| Rozdělí okno dokumentu.                                                               | ALT+CTRL+S          |
| Zruší rozdělení okna dokumentu.                                                       | ALT+SHIFT+C         |
| Uloží dokument.                                                                       | CTRL+S              |
|                                                                                       |                     |

Obrázek 1.3: Klávesové zkratky v nápovědě Wordu

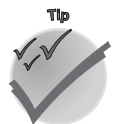

Informaci o některých klávesových zkratkách získáte přímo po najetí na tlačítko na pásu karet; mnohdy se vám zobrazí přímo v upřesňujícím popisku. Existuje spousta příkazů, které klávesovou zkratku vůbec nemají přidělenu. Pokud tedy nějakou akci opakujete tak často, že by se vyplatilo ovládat ji klávesovou zkratkou, ani chvíli neváhejte s úpravou.

I klávesové zkratky se přiřazují příkazům prostřednictvím dialogového okna **Přizpůsobit panel nástrojů Rychlý přístup**, zpřístupníte je zadáním příkazu **Další příkazy** z nabídky panelu nástrojů **Rychlý přístup**.

V jeho dolní části stiskněte tlačítko **Vlastní**. Otevře se dialogové okno **Vlastní klávesnice** (viz obrázek 1.4), kde jsou příkazy rovněž rozděleny do kategorií. Zkusíme si společně přiřadit klávesovou zkratku příkazu pro otevření dialogového okna **Odstavec**, které z neznámých důvodů žádnou klávesovou zkratku nemá.

| Vlastní klávesnice                                                                                                    | ? ×                                                                                                    |
|----------------------------------------------------------------------------------------------------|----------------------------------------------------------------------------------------------------|
| Zadejte příkaz<br>gategorie:<br>Nabříka sady Office<br>Karta Volceženi tř. dr.kv<br>Karta Volceženi tř. dr.kv<br>Karta Jočkazy<br>Karta Jočkazy<br>Karta Revize<br>Karta Revize<br>Karta Revize<br>Karta Revize<br>Karta Zavezení<br>* | Pfkazy:<br>Defnovatkov/StlySeznamu<br>Dokindex:<br>Prom80vA6de/Vacien<br>Pom80vA6de/Vacien<br>Pom80chava12naky<br>Pom80Chava12naky<br>Pom80Chava12naky |
| Zadejte posłoupnost kláves<br>Aktuálni (klávesy:<br>Aktuálni přiřazeni: [nepřiřazeno]                                                                                                    | Stokněte klávesovou zkratku:<br> alt+Ctrl+F12                                                                                                    |
| Změny ujožit do: Normal.dotm  Popis Zamění vzhled a čislování řádků ve vybraných odstav                                                                                                    | vicich.                                                                                                    |
| Přiřadit Odebrat Obnovit vše                                                                                                    | Zavřít                                                                                                    |

Obrázek 1.4: Přiřazení nové klávesové zkratky

- 1. V seznamu **Kategorie** vyhledejte název karty, která tento příkaz obsahuje; v našem případě je to karta **Domů**.
- 2. V seznamu Příkazy zvolte položku s příkazem, zde FormátOdstavce.
- 3. Zkontrolujte, zda se v poli Aktuální klávesy již nezobrazuje nějaká klávesová zkratka. Pokud ano, autoři Wordu už danému příkazu klávesovou zkratku přiřadili a můžete tedy další činnosti zanechat, pokud nemíníte přidat další klávesovou zkratku.
- **4.** Pokud bliká kurzor v poli **Stiskněte klávesovou zkratku**, skutečně stiskněte budoucí klávesovou zkratku přímo na klávesnici.
- 5. Sledujte pozorně, co se zobrazí v dialogovém okně pod polem Aktuální klávesy je zde uvedeno aktuální přiřazení stisknutých kláves. Pokud zjistíte, že navržená klávesová zkratka je přiřazena jinému příkazu, je třeba se poohlédnout po jiné kombinaci. Pokračujte dál jen tehdy, zobrazí-li se výraz "nepřiřazeno".

Nikdy zbytečně nelikvidujte implicitní přiřazení klávesových zkratek, nevíte, kdy se vám bude bodit! Uvědomte si, že kdybyste přiřadili danému příkazu např. klávesovou zkratku CTRL+C, znemožnili byste si zcela práci se schránkou...

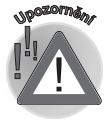

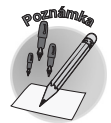

Pravděpodobně bude velmi těžké najít dosud nepřiřazenou zkratku. Bude asi třeba stisknout všechny tři přeřadovače CTRL+SHIFT+ALT, ale tento trojhmat je velmi problémový na klávesnicích, které mají navíc klávesu WINDOWS.

- 6. Velmi důležité je určit, kdy může být nová klávesová zkratka použita. Je-li určena jen pro právě otevřený dokument, vyber jeho název v seznamu Změny uložit do. Má-li být zkratka univerzální, nechte ji uložit do šablony Normal.dotm.
- 7. Je-li zkratka v pořádku, stiskněte tlačítko Přiřadit.
- 8. Klávesovou zkratku ihned vyzkoušejte.

Vlastní klávesovou zkratku můžete samozřejmě také odebrat. Jestliže opět v dialogovém okně **Vlastní klávesnice** vyhledáte tento příkaz, zobrazí se klávesová zkratka v poli **Aktuální klávesy**, jakmile vyberete příslušný příkaz. Pro odstranění této zkratky stiskněte tlačítko **Odebrat**.

Chcete-li zrušit všechna vlastní přiřazení klávesových zkratek, stiskněte v dialogovém okně **Vlastní klávesnice** tlačítko **Obnovit vše**. To vám však nedoporučujeme dělat, protože skutečně zrušíte nejen klávesové zkratky pro běžné příkazy, ale také klávesové zkratky pro styly, automatický text a makra (budeme o nich hovořit v příslušných kapitolách).

Dovolte nám ještě zmínku o obvyklých symbolech. Jedná se o znaky, které se píší poměrně často, ale z běžné klávesnice se prakticky nedají (až na výjimky) napsat. Jejich seznam najdete v dialogovém okně **Vlastní klávesnice**, když v seznamu **Kategorie** vyberete položku **Obvyklé symboly** – viz obrázek 1.5. Jsou mezi nimi např. anglické uvozovky, které z české klávesnice těžko napíšete, pokud máte nastaveno psaní kulatých uvozovek. Jsou zde také jako ©, ®, apostrofy, ale také netisknutelné znaky, jako volitelné rozdělení nebo pevné mezery. Doporučujeme vám, abyste se s psaním obvyklých symbolů důkladně seznámili. Pokud některý z nich nemá přiřazenou klávesovou zkratku, jistě to pro vás už nebude problém.

| Vlastní klávesnice                                                                                                    | ? <u>x</u>                                                                                                    |
|----------------------------------------------------------------------------------------------------|----------------------------------------------------------------------------------------------------|
| Zadejte příkaz<br>Karta Gonova<br>Všechny příkazy<br>Makra<br>Pisma<br>Automatický text<br>Styly                                                                                                    | Obvyklé symboly:<br>- pevná pomička<br>značka zleva doprava<br>značka zleva doprava<br>- vivodní angl. apostor f<br>- koncový vngl. apostor f<br>- koncový angl. apostor f<br>- koncový angl. apostor f |
| Courter and the second second | s paragrar                                                                                                    |
| Změny uložit do: Normal. dotm 💌<br>Popis<br>Vloží znak úvodní angl. apostrof                                                                                                    |                                                                                                    |
| Přiřadit Odebrat Obnovit vš <u>e</u>                                                                                                    | Zavřít                                                                                                    |

Obrázek 1.5: Obvyklé symboly

## 1.3 Práce na dvou monitorech

Dva monitory připojené k jednomu počítači se dnes stávají zcela běžnou záležitostí. Většinou to bývá tak, že se uživatel zeptá, k čemu by vlastně ten druhý monitor mohl použít, pak to jednou vyzkouší a od toho okamžiku si druhý monitor nedá vzít. Připojení druhého monitoru většinou nedělá žádné potíže, postará se vlastně o to sám operační systém, jakmile druhý monitor zjistí. Druhý monitor nastavíte v dialogovém okně **Nastavení zobrazení** – ve Windows Vista je otevřete z okna **Přizpůsobit vzhled a zvuky** (místní nabídka na pracovní ploše, příkaz **Přizpůsobit**) klepnutím na položku **Nastavit zobrazení**.

Ve Windows XP je nastavení dostupné z místní nabídky na pracovní ploše (**Vlastnosti**) a dále v otevřeném dialogovém okně klepnutím na ouško karty **Nastavení**.

Je třeba klepnout na náhled monitoru (jsou dva vedle sebe označené čísly) a zaškrtnout políčko **Rozšířit plochu i na tento monitor**. Má-li být druhý monitor hlavním, tedy jedničkou, zaškrtněte políčko **Toto je můj hlavní monitor**. Pro každý monitor zvlášť lze nastavit rozlišení pomocí nastavovacího jezdce rozlišení. Srovnejte s obrázkem 1.6.

| 💐 Nastavení zobrazení                                                        | X                        |
|------------------------------------------------------------------------------|--------------------------|
| Monitor                                                                      |                          |
| Přetažením nastavte ikony tak, aby odpovídaly<br>uspořádání vašich monitorů. | Identifikovat monitory   |
| 2. Obecný monitor PnP na Radeon X1600 Series (Mic                            | rosoft Corporation - W 💌 |
| Ioto je můj hlavní monitor Rozšířit plochu i na tento monitor                |                          |
| R <u>o</u> zlišení:                                                          | Barvy:                   |
| Nízké Vysoké                                                                 | Nejvyšší (32 bitů) 🔻     |
| 1024 x 768 pixelů                                                            |                          |
| Jak získám nejlepší zobrazení?                                               | Upřesnit nastavení       |
| ОК                                                                           | Storno Použít            |

Obrázek 1.6: Nastavení druhého monitoru

Při práci ve Wordu lze druhého monitoru využít pro zobrazení zdrojového dokumentu (například webové stránky, z níž kopírujete data), nebo pro zobrazení druhého okna Wordu.

Je třeba, aby bylo povoleno zobrazování dokumentových oken v samostatných oknech. V dialogovém okně **Možnosti aplikace Word** v kategorii **Upřesnit** je třeba ve skupině **Zobrazení** zaškrtnout políčko **Zobrazit všechna okna na hlavním panelu**.

Kromě toho, že od toho okamžiku bude mít každé dokumentové okno na hlavním panelu své tlačítko, což není tak podstatné, bude každý dokument otevřen v samostatném okně. Otevřete-li dva dokumenty, můžete jedno z těchto oken přesunout na druhý monitor (při přesunu okno nesmí být maximalizované).

Právě tak můžete zobrazit na druhém monitoru stejný dokument, pokud jej otevřete (po druhé) v novém okně. Na kartě **Zobrazení** ve skupině **Okno** stiskněte tlačítko **Nové okno**. V novém okně se zobrazí automaticky stejný dokument, a můžete jej opět přesunout na druhý monitor.

# 1.4 Stavební bloky

Ve Wordu 2007 byla zrušena funkce automatického textu. To je špatná zpráva. Naproti tomu byly zřízeny stavební bloky, což je dobrá zpráva, protože je to (kromě jiného) vlastně skryté přejmenování automatického textu.

Shrňme to: stavební bloky jsou naformátované části dokumentu, které jsou pojmenovány a ukryty kdesi na disku jako v konzervě, aby byly podle potřeby k dispozici.

Aby byla situace ještě komplikovanější, nikde na pásu karet žádné stavební bloky nenajdete, protože jsou zahrnuty společně s výkonnými poli pod nabídku tlačítka **Rychlé části**.

Zadáte-li na kartě **Vložení** ve skupině **Text** z nabídky tlačítka **Rychlé části** příkaz **Organizátor stavebních bloků**, otevře se stejnojmenné dialogové okno – viz obrázek 1.7. Zde již můžete najít několik desítek hotových a připravených stavebních bloků, které pro vás vytvořili autoři programu.

Každý stavební blok má svůj název a je zařazen do některé galerie. Sami můžete vidět, že máte k dispozici stavební bloky pro záhlaví, zápatí, titulní strany, čísla stránek, obsah, rovnice atd. Nic vám nebrání si vše vyzkoušet – stačí vybrat položku a stisknout tlačítko **Vložit**.

| Organizátor stavebních bl    | oků                                |             | ? X                                                                                                    |
|------------------------------|------------------------------------|-------------|----------------------------------------------------------------------------------------------------|
| Stavební bloky:              |                                    |             | Klepnutím na stavební blok zobrazíte jeho náhled.                                                                                                    |
| Název Galerie                | Kategorie                          | Šablona     | AA                                                                                                    |
| Pohyb Titulní st             | rá Předdefinované                  | Building Bl |                                                                                                    |
| Strohý styl Titulní st       | rá Předdefinované                  | Building Bl | [Ro<br>k]                                                                                                    |
| Hlavolam Titulní st          | rá Předdefinované                  | Building Bl |                                                                                                    |
| NALÉHAVÉ 2 Vodozna           | ky Naléhavé                        | Building Bl | [Zadejte název                                                                                                    |
| UKÁZKA 2 Vodozna             | ky Přípravné dok                   | Building Bl | dokumentu.]                                                                                                    |
| KONCEPT 2 Vodozna            | ky Přípravné dok                   | Building Bl | [Zadejte podtitul dokumentu.]                                                                                                    |
| NEKOPÍRO Vodozna             | ky Důvěrné                         | Building Bl | Den sakaja na vedinistvo da konstru Paravel a Sociale platice policije (na drev<br>statu in sakaje na sakaje na sakaje na sakaje na sakaje na sakaje na sakaje na sakaje na sakaje na sakaje na sa                                                                                                    |
| DŮVĚRNÉ 2 Vodozna            | ky Důvěrné                         | Building Bl |                                                                                                    |
| DŮVĚRNÉ 1 Vodozna            | ky Důvěrné                         | Building Bl |                                                                                                    |
| CO NEJDŘÍ Vodozna            | ky Naléhavé                        | Building Bl | E                                                                                                    |
| CO NEJDŘÍ Vodozna            | ky Naléhavé                        | Building Bl |                                                                                                    |
| NEKOPÍRO Vodozna             | ky Důvěrné                         | Building Bl |                                                                                                    |
| KONCEPT 1 Vodozna            | ky Přípravné dok                   | Building Bl |                                                                                                    |
| NALÉHAVÉ 1 Vodozna           | ky Naléhavé                        | Building Bl |                                                                                                    |
| UKÁZKA 1 Vodozna             | ky Přípravné dok                   | Building Bl |                                                                                                    |
| Moderní (li Záhlaví          | Předdefinované                     | Building Bl |                                                                                                    |
| Moderní (s Záhlaví           | Předdefinované                     | Building Bl |                                                                                                    |
| Boxy (lichá Záhlaví          | Předdefinované                     | Building Bl |                                                                                                    |
| Boxy (sudá Záhlaví           | Předdefinované                     | Building Bl | (and the second second se |
| Výroční Záhlaví              | Předdefinované                     | Building Bl |                                                                                                    |
| Abeceda Záhlaví              | Předdefinované                     | Building Bl | •                                                                                                    |
| Characheric and d. 74 haland | D2-JJ-£:                           | DI.J        | <ul> <li>Hlavolam</li> <li>Blok názvu a resumé na tmavém pozadí se zvýrazňujícími</li> </ul>                                                                                                    |
| Upravit vlastnosti           | O <u>d</u> stranit Vl <u>o</u> žit | :           | čtverci                                                                                                    |
|                              |                                    |             | Zavřít                                                                                                    |

Obrázek 1.7: Organizátor stavebních bloků

My si teď společně vyzkoušíme vytvoření vlastního stavebního bloku, nebo, chcete-li, automatického textu čili autotextu (tento výraz budeme nadále pro vlastní stavební blok používat).

Položky autotextu jsou často používané části textu a/nebo obrázky. Jednotlivé položky autotextu si pojmenujete a při psaní dokumentu místo celé položky napíšete její název (dokonce stačí pouze počátek názvu, ovšem takový, aby podle něj Word poznal, kterou z položek autotextu máte na mysli) a stisknete klávesu F3. Word pak tento název jméno nahradí příslušnou položkou autotextu.

Na rozdíl od předchozích verzí Wordu nelze položkám autotextu přiřazovat klávesové zkratky ani vkládat příkazy k jejich vložení na panely nástrojů.

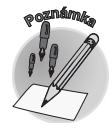

Tím se dostáváme k definici nové položky autotextu. Připravíte si budoucí položku v dokumentu; pro začátek volíme podpis. Tento podpis je třeba naformátovat včetně formátu písma a odstavce. Celý text vyberte a z nabídky tlačítka **Rychlé části** zadáte příkaz **Uložit výběr do galerie rychlých částí**. Otevře se dialogové okno **Vytvořit nový stavební blok**. Srovnejte s obrázkem 1.8.

| lázev:             | Podpis01                                | Generální ředitel |
|--------------------|-----------------------------------------|-------------------|
| Galerie:           | Automatický text                        |                   |
| <u>Kategorie</u> : | Obecné 💌                                |                   |
| Popis:             | Podpis pro obchodní dopisy              |                   |
| Jložit <u>d</u> o: | Building Blocks.dotx                    |                   |
| <u>M</u> ožnosti:  | Vložit obsah do samostatného odstavce 💌 |                   |

Obrázek 1.8: Vytvoření nové položky autotextu (stavebního bloku)

Do pole **Název** zadejte název pro budoucí položku autotextu – měl by být co nejjednodušší a snadno zapamatovatelný. V našem případě se jedná o formátované podpisy představitele firmy, kterých bude pro různé dokumenty několik, proto jsou očíslovány.

V rozevíracím seznamu **Galerie** zvolte galerii, do které bude nový stavební blok zařazen; v našem případě se skutečně hodí **Automatický text**.

Kategorii můžete zatím ponechat beze změny, právě tak i šablonu. Do pole **Popis** však uvedte, proč vlastně tuto položku autotextu zakládáte, to pro případ, že po čase můžete zapomenout, co a proč jste vlastně vytvářeli.

Pokud má být nová položka vložena jako samostatný odstavec nebo dokonce na novou stránku, změňte výběr v rozevíracím seznamu **Možnosti**.

Vytvoření položky autotextu potvrďte stiskem tlačítka OK.

| C | )rganizátor stavebr     | ních bloků       |             |     |                                                 | ? X      | ſ |
|---|-------------------------|------------------|-------------|-----|-------------------------------------------------|----------|---|
| Γ | <u>S</u> tavební bloky: |                  |             | Kle | epnutím na stavební blok zobrazíte jeho náhled. |          |   |
| L | Název                   | Galerie          | Kategorie 🔺 |     |                                                 | <u> </u> |   |
| L | JP                      | Automatický text | Obecné ≡    |     |                                                 |          |   |
| L | obr                     | Automatický text | Obecné      |     |                                                 |          | l |
| L | Podpis01                | Automatický text | Obecné      |     | Ing. Janoalay Nordik,<br>Generalihi Hedhai      |          | l |
| L | Citovaná literat        | Bibliografie     | Předdefinc  |     |                                                 |          | l |
| L | Bibliografie            | Bibliografie     | Předdefinc  |     |                                                 |          | ł |

Obrázek 1.9: Nově vytvořená položka autotextu

Když teď otevřete dialogové okno **Organizátor stavebních bloků**, najdete svou vlastní položku autotextu hned na začátku, pokud seřadíte seznam položek podle pole **Galerie** (klepnutím na záhlaví sloupce podobně jako v okně Průzkumníka). V náhledu můžete spatřit celou stránku a na ní vaši položku autotextu. Srovnejte s obrázkem 1.9.

Tlačítko **Vložit** slouží k vkládání vybrané položky do textu. Chcete-li některé charakteristiky položky opravit, stiskněte tlačítko **Upravit vlastnosti;** otevře se dialogové okno **Změnit stavební blok**, které je zcela shodné s dialogovým oknem pro vytvoření stavebního bloku.

V praxi není vůbec třeba dialogové okno **Organizátor stavebních bloků** otvírat. Postačí, když přímo do textu napíšete název položky, v našem případě slovo "podpis01" a pak stisknete klávesu F3. Kurzor musí stát za posledním znakem vepsané položky.

K záměně s běžným textem nemůže dojít, nestisknete-li totiž klávesu F3, zůstane název položky autotextu v dokumentu jako obyčejný text.

Neváhejte a využívejte autotext u těch částí dokumentů, které se často opakují. Při psaní této knihy využíváme položky autotextu na vkládání obrázků, poznámek a tipů, popisků obrázků, a složitějších formátovaných výrazů; tam je ovšem výhodnější využívat automatické opravy.

Položky autotextu dostanou přednost tehdy, je-li celý výraz rozdělen do několika odstavců a také tehdy, je-li třeba současně naformátovat název odstavce. Výhodně je také lze použít na vložení textu seřazeného do sloupců pomocí tabulátorů i tabulek.

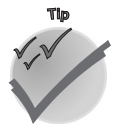

Při formátování textu pro položky autotextu byste neměli zapomínat na to, že ideální je formátovat text pomocí stylů. Položky autotextu si svůj styl ukládají, takže později je budeme moci v textu kdykoli snadno vybledat a eventuálně změnit.

## 1.5 Tezaurus

Možná, že se nás teď ptáte – co je to ten tezaurus? Dovolte, abychom vám ocitovali slovník cizích slov: tezaurus (thesaurus) je slovní zásoba jazyka nebo také slovník zachycující veškerou slovní zásobu jazyka.

Říkáte – co to má ale společného s Wordem? Tezaurus, jímž disponuje Word, sice neobsahuje úplnou slovní zásobu jazyka, ale poskytuje vám seznam synonym pro napsaný text a zvýrazní to synonymum, jež se významem nejvíce podobá zadanému textu.

Tezaurus vám pomůže tehdy, pokud zcela vyprchá vaše tvůrčí invence a bezmocně zíráte na vlastní napsaný text, který se hemží frázemi a stereotypy a je zjevné, že potřebuje oživit. Je skutečně trapné, když se v textu neustále opakuje například slovo "chladný" a autora vůbec nenapadne, že by místo něj mohl napsat například "studený".

Tezaurus aktivujete snadno. Klepněte na slovo, k němuž hledáte nějaké synonymum, a spusťte tezaurus:

- ✓ stiskem tlačítka **Tezaurus** na kartě **Revize** ve skupině Kontrola pravopisu;
- ✓ stiskem klávesové zkratky Sнift+F7.

| Zdroje informací 🔹 💌 🗙              |
|-------------------------------------|
| Hledat:                             |
| chladný 🔁                           |
| Tezaurus: Čeština (Česká republika) |
| Øzpět 💌 🕲 💌                         |
| Tezaurus: Čeština (Česká republika) |
| ∃ studený (přídavné jméno)          |
| studený                             |
| teplý (antonymum)                   |
| ∃ střízlivý (přídavné jméno) 🗧      |
| střízlivý                           |
| rozvážný                            |
| chladnokrevný                       |
| Ihostejný (přídavné jméno)          |
| lhostejný                           |
| bezcitný                            |
| nevlídný                            |
| vřelý (antonymum)                   |
| 🖃 upjatý (přídavné jméno) 👻         |
| Získat služby z Tržiště sady Office |
| 🖏 Možnosti zdrojů informací         |

Obrázek 1.10: Podokno zdroje informací – Tezaurus

Zobrazí se podokno **Zdroje informací** v režimu **Tezaurus** – viz obrázek 1.10. Najde-li Word vhodná synonyma, nabídne vám jejich seznam seřazený podle významů slova. Word neumí rozpoznat, v jakém významu jste slovo použili, ale nabídne vám všechny možné varianty a je na vás, abyste zvolili tu správnou. Víte přece, že není "ježek" jako "ježek", a podobně i "kolo" má několik různých významů, které čtenář z textu snadno rozpozná, nikoli však počítačový program.

Na obrázku 1.10 je uvedeno slovo "chladný" ve významu "studený", "střízlivý" a "lhostejný", navíc je tu k dispozici ještě význam "upjatý", který je na obrázku skryt. Ke každému významu může být přiřazeno několik dalších synonym s podobným významem. Jednotlivé významy jsou strukturovány podobně jako v okně Průzkumníka. Jejich větve můžete rozbalit a sbalit.

Může se ovšem stát, že vám nevyhovuje žádné ze synonym, které Tezaurus nabídl. V tom případě můžete na některé z nabízených slov klepnout, daný výraz se přesune do dominantní pozice a v podokně se zobrazí všechna synonyma vhodná k danému výrazu. Je ale pravděpodobné, že se teď už hodně odkloníte od původního významu slova, někdy to ale může pomoci.

Co tezaurus dokáže, naznačuje obrázek 1.11. Je zde rozevřena nabídka tlačítka **Zpět** (předchozí hledání), jehož pomocí se postupně můžete vracet k původním významům. K tlačítku **Zpět** je k dispozici jako protiklad tlačítko **Další hledání**.

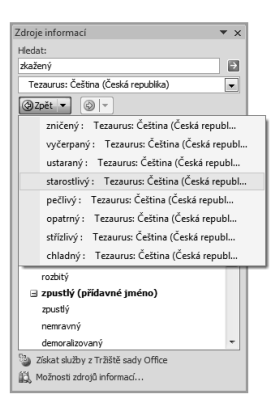

Obrázek 1.11: Možnosti tezauru